### Pasos para encriptar el cablemódem: Motorola SBG901

Para realizar la configuración hay que conectarse por medio del cable de red o Ethernet.

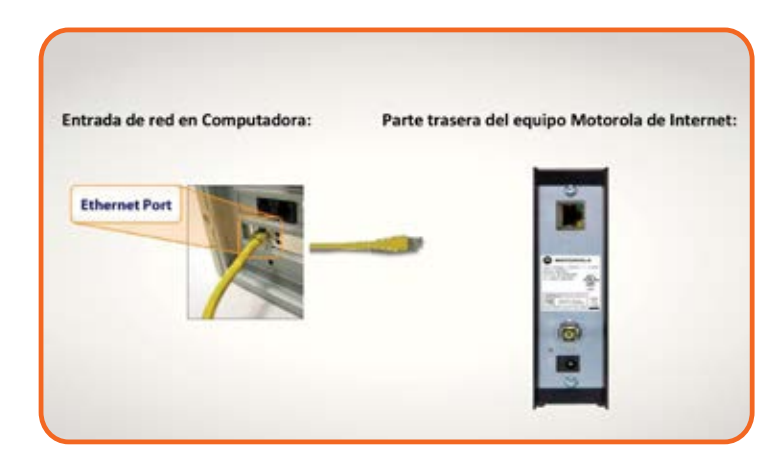

En tu explorador de Internet, introduce sin espacios la siguiente dirección: **192.168.0.1** 

| Archivo  | <u>E</u> ditar | Ver   | Historial |
|----------|----------------|-------|-----------|
| 🗌 http:/ | /192.168       | .0.1/ |           |
| (+)6     | ) 192.16       | 8.0.1 |           |

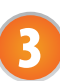

Ingresa a la configuración como sigue, escribiendo el usuario y contraseña en minúsculas:

- En **username** coloca la palabra **admin**
- En **password** coloca la palabra **motorola**
- Por último da clic en el botón Login

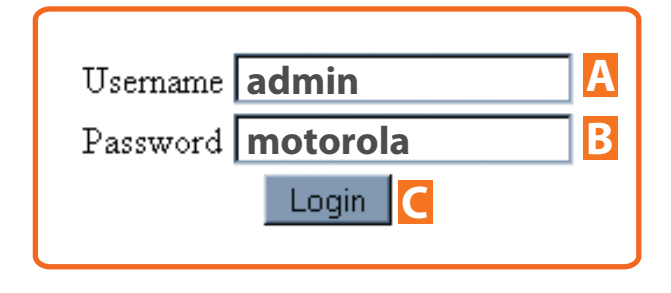

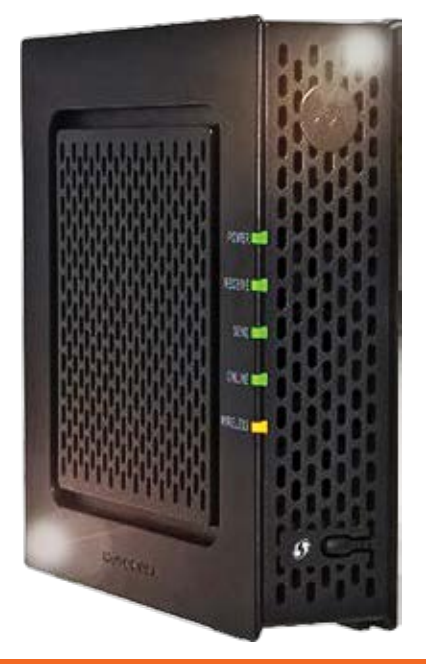

**CABLEVISION**°

Si necesitas **soporte técnico** llámanos al **51 699 699.** 

#### Pasos para encriptar el cablemódem: Motorola SBG901

Se mostrará la siguiente pantalla, en la que debes dar clic en el submenú **Wireless** 

|                                                                                                    | Willeless .               |                                                      |                   |
|----------------------------------------------------------------------------------------------------|---------------------------|------------------------------------------------------|-------------------|
| Status<br>Connection help<br>This page displays informa                                             | abon on the status of the | cable modern's HFC and IP ne                         | bion's connection |
|                                                                                                    |                           |                                                      |                   |
| Startup Procedure                                                                                   |                           | A 198425                                             |                   |
| Startup Priscedure<br>Priscedure                                                                    | Status                    | Commont                                              | 1                 |
| Startup Procedure<br>Procedure<br>Acquire Downstream<br>Channel                                     | Status                    | Comment Lookd                                        |                   |
| Startup Procedure<br>Procedure<br>Acquire Downstream<br>Channel<br>Connectivity State               | Status<br>OK              | Conserved L<br>Looved<br>Operational                 |                   |
| Startup Procedure<br>Procedure<br>Acquire Downstream<br>Charnel<br>Connectivity State<br>Boot State | Status<br>OK<br>OK        | Comment Loned<br>Loned<br>Operational<br>Operational |                   |

- Da clic en el submenú **Basic**
- Selecciona el número de canal 11, 9, 7 o 4
- Selecciona Apply para guardar los cambios

| MOTOROLA                          | Wireless<br>802.11 Radio <u>help</u><br>This page allows configuration of the Wireless Radio including current country and a |  |  |
|-----------------------------------|----------------------------------------------------------------------------------------------------|--|--|
| Basic A<br>Primary Network        | Wireless Interfaces: Motorola (00.21.00 FC E1:A1)<br>Wireless Enabled Country UNITED STATES                                  |  |  |
| Advanced<br>Access Control<br>WMM | Channel 9 Current: 9 B                                                                                                    |  |  |

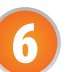

Selecciona Primary Network.

- En Network Name (SSID) escribe
  CABLEVISION y 4 dígitos, quedando el nombre de tu red CABLEVISIONXXXX.
- En WPA2-PSK selecciona Enabled.
- En WPA/WPA2 Encryption" selecciona TKIP+AES.
- En **WPA Pre-Shared Key** escribe tu contraseña, que debe tener de 8 a 63 caracteres.
- Selecciona Apply para guardar los cambios.

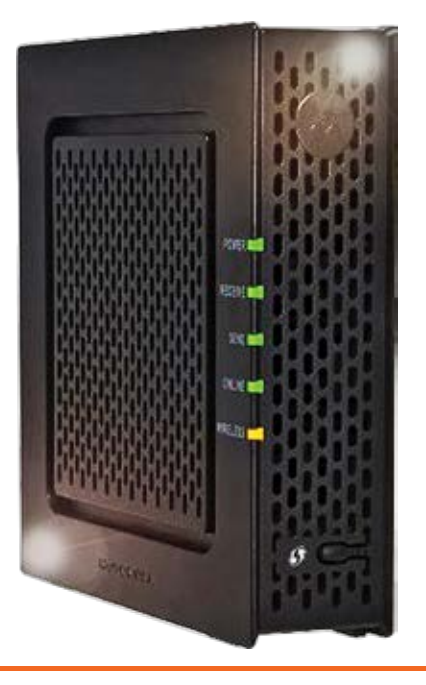

# **CABLEVISION**°

Si necesitas **soporte técnico** llámanos al **51 699 699.** 

### Pasos para encriptar el cablemódem: Motorola SBG901

| timery Network | Motorola (00.21:00 FC:E1:A1)                                                                                    |                              |                                       |  |
|----------------|----------------------------------------------------------------------------------------------------|------------------------------|---------------------------------------|--|
|                | Primary Network                                                                                                 | Enabled                      |                                       |  |
| anat Netherash | Network Name (SSID)                                                                                             | Motorola                     |                                       |  |
| Adventei       | Closed Network                                                                                                  | Discibled                    |                                       |  |
| anan Cantral   | WPA                                                                                                    | Disclied B                   |                                       |  |
| MORE STOLEN    | WPA-PSK                                                                                                    | Discibled                    |                                       |  |
|                | WPA2                                                                                                    | Discioled B                  |                                       |  |
| bricche        | WPA2-PSK                                                                                                    | Enabled C                    |                                       |  |
|                | WEA/WEA2 Encryption                                                                                             |                              | 14                                    |  |
|                | WFA Pre-Shared Key                                                                                              | e162c3d4                     | i i i i i i i i i i i i i i i i i i i |  |
|                | in the second second                                                                                            | P. Show Key                  |                                       |  |
|                | RADIUS Server                                                                                                   | 0.0.0                        |                                       |  |
|                | FADIUS Port                                                                                                    | 1612                         |                                       |  |
|                | RADUS Key                                                                                                    |                              |                                       |  |
|                | Group Key Rotation<br>Interval                                                                                  | r                            |                                       |  |
|                | WPA/WPA2 Re-auth<br>Interval                                                                                    | 3600                         |                                       |  |
|                |                                                                                                    |                              |                                       |  |
|                | WEP Encryption                                                                                                  | Disclifed                    |                                       |  |
|                | Shared Key Authentication                                                                                       | Optional I                   |                                       |  |
|                | 602 Ix Authentication                                                                                           | Disckled 2                   |                                       |  |
|                | Network Key 1                                                                                                   |                              |                                       |  |
|                | Network Key 2                                                                                                   |                              |                                       |  |
|                | Network Key 3                                                                                                   |                              |                                       |  |
|                | Notwork Key 4                                                                                                   |                              |                                       |  |
|                | Current Network Key                                                                                             | 0=                           |                                       |  |
|                | The second second second second second second second second second second second second second second second se | and the second second second | 17                                    |  |

Una vez guardados los cambios, cierra tu explorador de Internet y desconecta el cable de red, tanto de computadora como del modem.

Busca las redes wireless con el dispositivo inalámbrico de tu computadora. Esta opción se encuentra en la barra inferior de tus desktop con el icono:

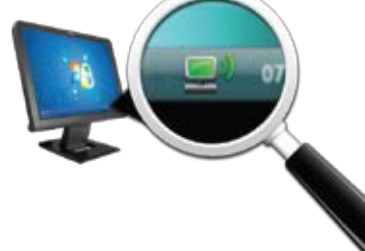

Al desplegar las opciones de redes inalámbricas, deberás ver el nombre CABLEVISIONXXXX con los 4 digitos que elegiste en el paso 6, inciso B. Selecciona y espera a que se haga la conexión.

¡Listo! Ahora nadie se podrá "colgar" de tu servicio de Internet de CABLEVISION<sup>®</sup>.

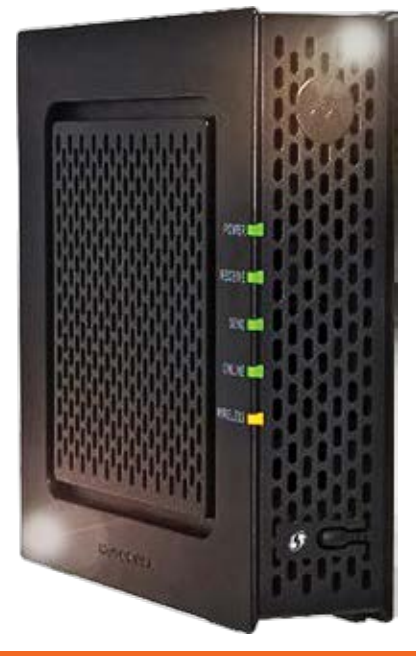

Si necesitas soporte técnico llámanos al 51 699 699.

# **CABLEVISION**°